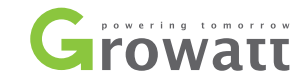

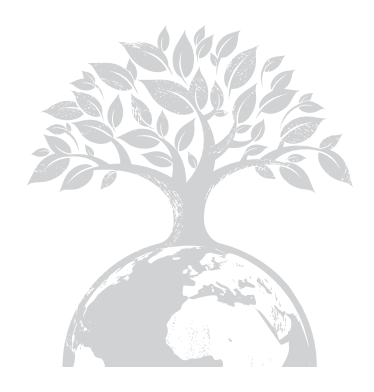

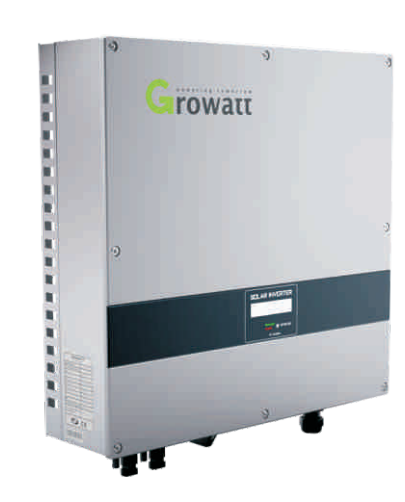

Growatt 2000HF Growatt 2500HF Growatt 3000HF

Installation & Operation Manual

#### GROWATT NEW ENERGY CO., LTD

No. 12 Building, Xicheng Industrial Zone, Bao'an District, Shenzhen, P. R.China

- **T** + 86 755 2747 1900
- **F** + 86 755 2749 1460
- E service@ginverter.com
- ${\bm W} \hspace{0.1in} \text{www.ginverter.com} \hspace{0.1in}$

## Directory

| 1 Introduction                  | <ul><li>1.1 Validity</li><li>1.2 Target Group</li><li>1.3 Product Overview</li><li>1.4 Safety</li></ul>                                                                |
|---------------------------------|----------------------------------------------------------------------------------------------------|
| 2 Unpacking                     | 2.1 Unpacking and Inspection<br>2.2 Information of Label                                                                                                    |
| 3 Mounting                      | <ul> <li>3.1 Selecting Mounting Location</li> <li>3.2 Dimensions and Required Clearances</li> <li>3.3 Mounting the Bracket</li> <li>3.4 Mounting Growatt HF</li> </ul> |
| <b>4</b> Electrical Connections | 4.1 Wiring AC Output<br>4.2 Wiring DC Input                                                                                                    |
| <b>5</b> Commissioning          |                                                                                                    |

## Introduction f 1

## 6 Operation Modes

**Growatt Factory** 

Warrantv

Contact

8

g

## 6.1 Wiring Mode 6.2 Normal Mode 6.3 Fault Mode . 6.4 Shutdown Mode **Display and Messages** 7.1 LCD display 7.2 LCD control 7.3 Setting of the LCD display Communications 8.1 ShineNet 8.2 ShineVision 8.3 ShineWebBox **Trouble Shooting** 9.1 General question 9.2 Error Messages displayed on LCD **Specifications**

### 1.1 Validity

This installation guide contains installation, commissioning, communication, trouble shooting and information of Growatt HF series inverters:

Growatt 2000HF

Growatt 2500HF

Growatt 3000HF

With this installation guide, users are able to install and operate the Growatt HF inverters easily. This manual does not cover any details concerning about equipment connected to the Growatt HF. Store this manual where accessible at all times.

### 1.2 Target Group

This manual is for qualified personnel who have received training and have demonstrated skills and knowledge in the construction and operation of this device. Qualified Personnel are trained to deal with the dangers and hazards involved in installing electric devices.

Notes: For possible changes in this manual, Growatt New Energy Co., Ltd accepts no responsibilities to inform the users.

### **1.3 Product Overview**

Growatt HF series inverters are grid-tied inverters which convert DC current generated by PV modules into AC current and feed it into the public grid in single-phase. Growatt HF inverters are multi-string inverters with high frequency transformer for galvanic isolation, with the specially designed integrated high frequency transformer and wide input voltage range Growatt HF are able to be connected to different panels (e.g. monocrystal, polycrystal silicon panels and thin-film panels).

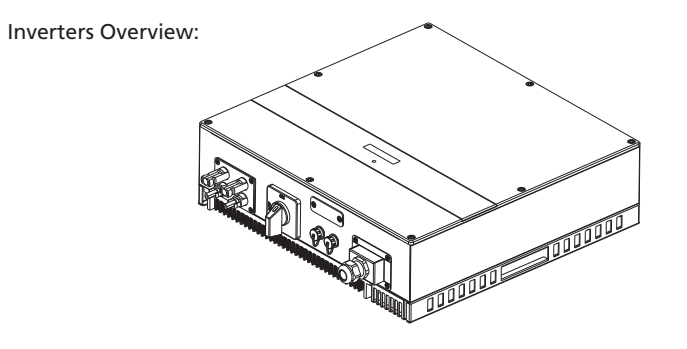

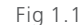

Front and Bottom Overview:

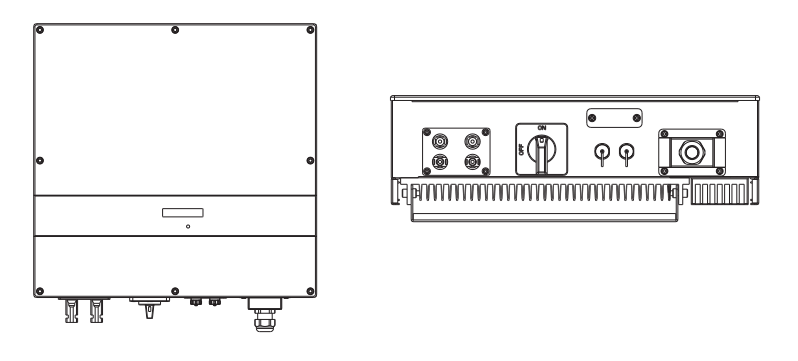

Fig 1.2 Notes: Growatt HF for Australia won't be equipped with DC switch

#### Grid-tied PV System Overview:

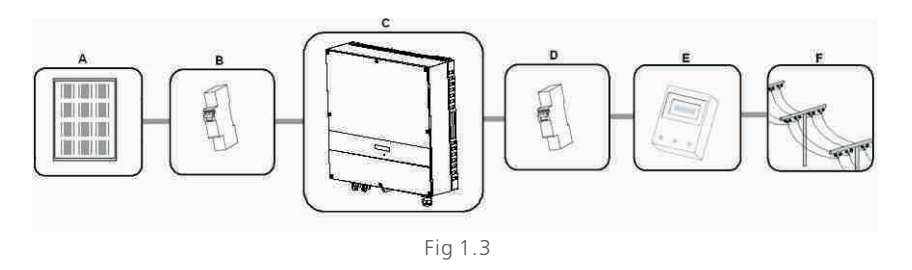

As drawings shown above, a complete grid-tied PV system consists of PV modules, PV inverters, public grid and other components. Moreover, PV inverters always act as key components.

The Growatt HF inverters may only be operated with PV generators (modules and cabling) with protective insulation. Don't connect any sources of energy other than PV modules to the Growatt HF inverters.

When your PV system contains Growatt HF inverters or any other Growatt inverters, the PV system design software ShineDesign will provide adequate supports. (Download link: www.ginverter.com)

Notes: Because of the high frequency transformer isolation and wide input voltage range, Growatt HF is very suitable for thin-film systems or any other PV systems that requires NEGATIVE GROUND or GALVANIC ISOLATION.

#### 1.4 Safety

Growatt HF is designed for global consumers, and is in accordance with most of the safety standards of various countries and regions.

VDE 0126-1-1, AS4777, ETL, FCC, CE

#### Appropriate Usage:

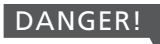

Danger to life due to high voltages in the inverter!

All work on the inverter may be carried out by qualified personnel only.

The appliance is not to be used by children or persons with reduced physical, sensory or mental capabilities, or lack of experience and knowledge, unless they have been given supervision or instruction.

Children should be supervised to ensure that they do not play with the appliance

### CAUTION!

Danger of burn injuries due to hot enclosure parts!

During operation, the upper lid of the enclosure and the enclosure body may become hot.

Only touch the lower enclosure lid during operation.

#### CAUTION!

Possible damage to health as a result of the effects of radiation! Do not stay closer than 20 cm to the inverter for any length of time.

#### CAUTION!

Possible damage the PV modules as a result of Identification of String Failure!

The Growatt HF Inverter is equipped with a system which recognizes total failure of individual strings or part-strings.

## 2 Unpacking

#### 2.1 Unpacking and Inspection

Before opening the packing box of Growatt HF, please note that whether there are any visible external damages.

Once open the packing box, please check the delivery for completeness and for any visible external damages of the inverter. If there are anything damaged or missing, please contact your dealer. Complete delivery should contain items as follow:

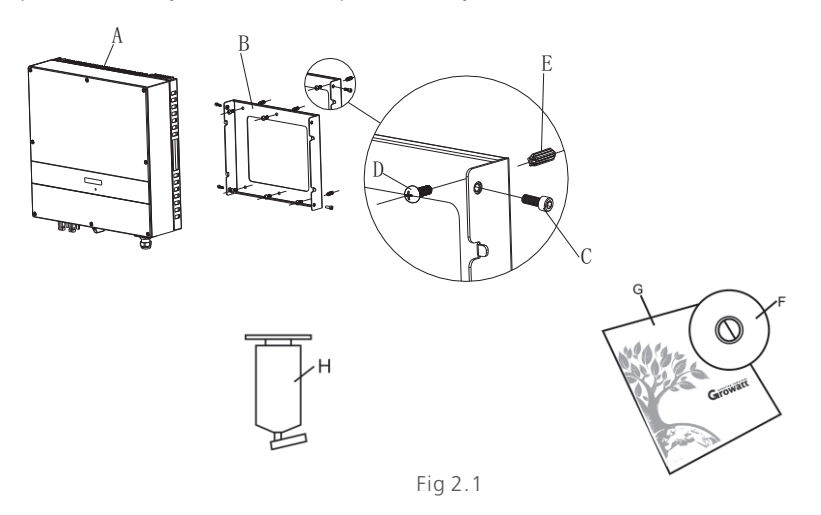

| ltem     | Number           | Description                     |  |
|----------|------------------|---------------------------------|--|
| A        | 1                | Growatt HF inverter             |  |
| В        | 1                | Mounting frame                  |  |
| С        | 4                | Mounting screws                 |  |
| D        | 6                | Safety-lock screws              |  |
| Е        | 6                | Mounting frame screw sleeves    |  |
| F, G     | 1                | Installation & Operation Manual |  |
| H(Option | al) 1 (Optional) | ) Bluetooth                     |  |

Notes: Though the packaging box of Growatt HF is durable, please treat the packing box softly and avoid disposing the packing box.

#### 2.2 Information of Label

The label contains information as below:

- The inverter type/model (Model Name);
- The certificates and approvals (Certificate Number and Logos at the bottom of the label);
- Specifications of the inverter (From Ubcmax to Operation Ambient Temperature).

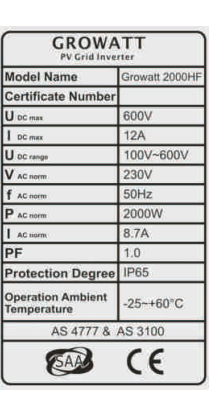

Fig 2.2

## Mounting 3

#### 3.1 Selecting Mounting Location

This is guidance for installer to choose a suitable installation location, to avoid potential damages to devices and operators.

A The wall selected to install the inverter must be strong and firm enough to support and bear the weight of the inverter for a long period time. (Refer to Chapter 10 Specifications)

The location selected must be suitable for dimensions of Growatt HF. (Refer to 3.2 Dimensions and Required Clearances)

Do not install the inverter on structures constructed of flammable or thermolabile materials.

never install the inverter in environment of little or no air flow, or environment of dust. That may derate the efficiency of heat dissipation, which will derate the conversion efficiency of inverters.

The Ingress Protection rate (IP level) is IP65 which means Growatt HF can be installed both indoors and outdoors.

Do not expose the inverter to direct sunlight, in order to avoid the power and efficiency derating caused by excessive heating.

The humidity of location should be within  $0\sim95\%$  and without condensation.

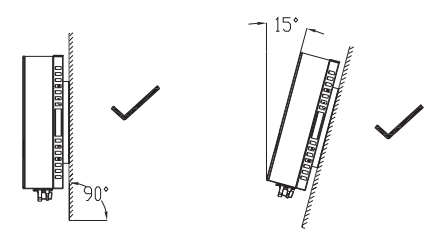

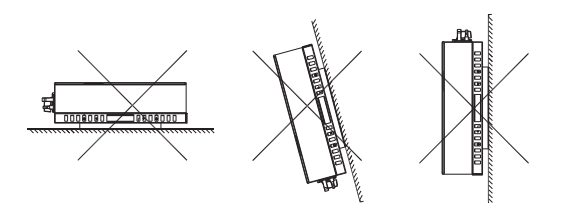

The ambient temperature of the inverter should be -25 $^{\circ}$ C~+60 $^{\circ}$ C.

The installation location must be freely and safely to get for operators or electricians at all times.

Vertically installation and make sure the connection of inverter is downward. Never install horizontal and avoids forward and sideways tilt, refer to drawing below.

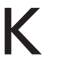

Η

Notice the minimum clearances of the inverter. (Refer to 3.2 Dimensions and Required Clearances)

Do not install Growatt HF near television antenna or any other antennas and antenna cables, for possible interferences of inverter or cables.

Do not install Growatt HF in living area, the noise caused by inverter might affect on daily life.

Ν

М

For security reasons, DO NOT install Growatt HF in place where the children can reach.

#### **3.2 Dimensions and Required Clearances**

Dimensions and weight :

| Types  | Height(H) | Width(W) | Depth(D) | Weight/kg |
|--------|-----------|----------|----------|-----------|
| 2000HF | 452       | 450      | 130      | 17.06     |
| 2500HF | 452       | 450      | 130      | 17.06     |
| 3000HF | 452       | 450      | 130      | 17.06     |
|        |           |          |          |           |

Table 3.1

However, additional clearances are required to guarantee running and operation of Growatt HF inverters. Especially when several inverters are installed together, the clearances between inverters and objects are necessary.

B

[ т

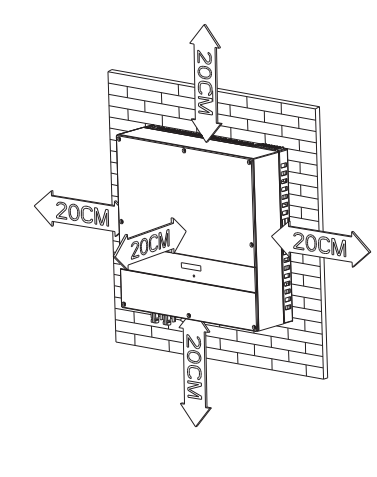

Fig 3.2

### 3.3 Mounting the Bracket

To install Growatt HF on the wall, installers should mount the bracket to the wall firmly as the first step.

#### Overview of the Bracket:

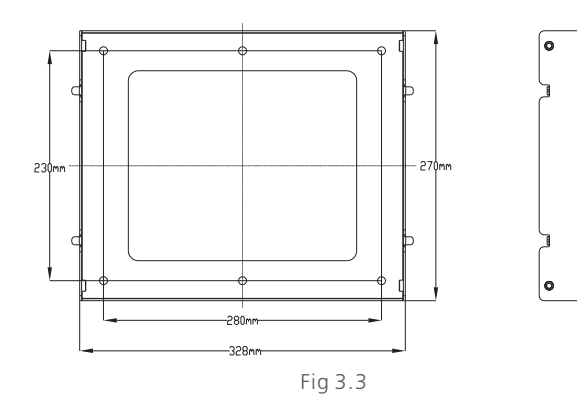

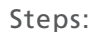

- Drill holes for screws while use the mounting frame as Fig 3.4. 4 holes for Growatt 2000HF/2500HF/3000HF.
- Fix the mounting frame on the wall as Fig 3.5.

Notes: Never mount Growatt HF on the bracket before you are sure that the mounting frame is really firmly mounted on the wall after carefully checking.

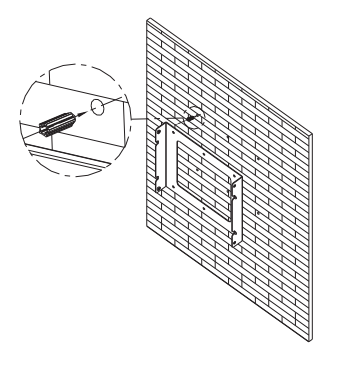

Fig 3.4

### 3.4 Mounting Growatt HF

After the bracket is firmly mounted on the wall, then install Growatt HF onto the bracket.hen mount the inverter on the bracket.

- Rise up the Growatt HF a little higher than the bracket. During the process please maintain the balance of Growatt HF.
- Hang Growatt HF onto the bracket through the match hooks on bracket and the back of Growatt HF.

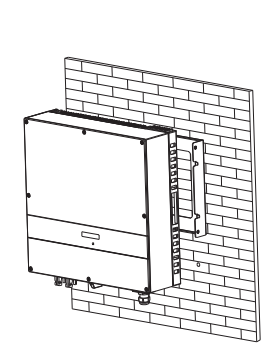

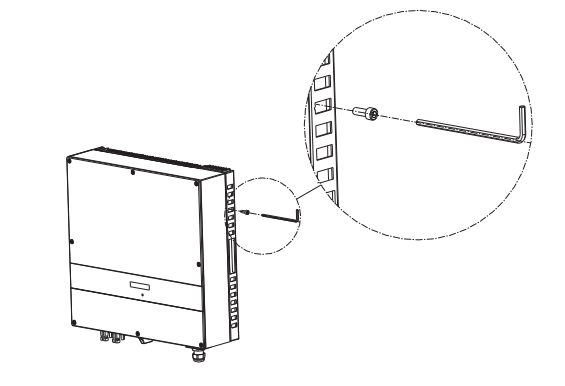

Fig 3.5

## **4** Electrical Connections

### 4.1 Wiring AC Output

- Measure the public grid voltage and frequency (Voltage: 230 Vac; Frequency: 50Hz/60Hz; in single phase).
- Open the breaker or fuse between the PV inverter and utility.
- Connect cables to relative bolts shown in figure below, specifications of cables must meet the requirements shown in the table follows;

### Cable requirements:

| Model   | _(mm) | Area(mm²) | AWG no. |
|---------|-------|-----------|---------|
| 2000115 | 2.05  | 2 2 2 2   | 10      |
| 2000HF  | _2.05 | 3.332     | 12      |
| 2500HF  | _2.05 | 3.332     | 12      |
| 3000HF  | _2.05 | 3.332     | 12      |

Table 4.1 Assemble the connector as figures shown below;

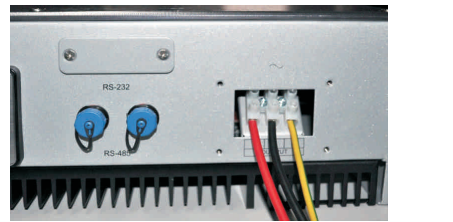

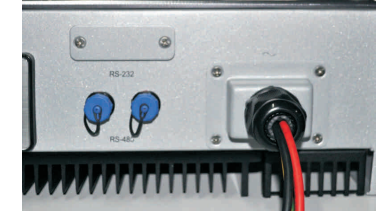

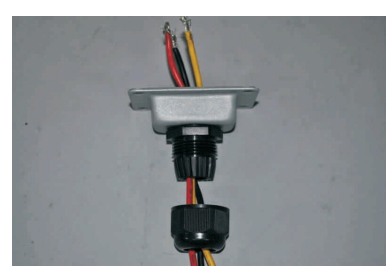

Notes: The connector must be screwed firmly. Before you operate and wire the AC output, please make sure that the AC breaker has been turned off (open).

### 4.2 Wiring DC Input

- The open circuit voltage of each sting should never exceed 600 Vdc.
- The diagram drawing of DC side is shown as Fig 4.2, note that the connectors are in paired (male and female connectors). The connectors for PV arrays and inverters are MC (multi-connector) connectors;
- Connect the positive and negative terminal from the PV panels to positive and negative terminal on the PV inverter. The maximum string currents are varying from different inverter types;

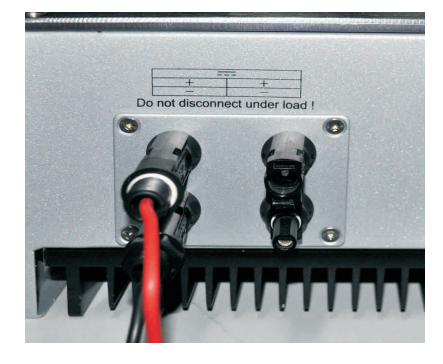

Fig 4.2

| Туре   | Max. current |
|--------|--------------|
|        |              |
| 2000HF | 12A/12A      |
| 2500HF | 15A/15A      |
| 3000HF | 15A/15A      |

Table 4.2

### Cable requirements:

| Model  | _(mm) | Area(mm²) | AWG no. |
|--------|-------|-----------|---------|
| 2000HF | _2.05 | 3.332     | 12      |
| 2500HF | _2.05 | 3.332     | 12      |
| 3000HF | _2.05 | 3.332     | 12      |
|        | -     | Table 4-3 |         |

Notes: Under any conditions the total circuit current should never exceed the Max. Current.

Notes: To reduce the risk of electric shock, avoid touching the live components and treat the terminals carefully.

## 5 Commissioning

| When the PV panels are connected and their output voltage is great    | er  |
|-----------------------------------------------------------------------|-----|
| than 100 VDC but the AC grid is not yet connected, the message on the | he  |
| LCD display produce the following messages in order: "Growa           | att |
| Inverter"-> "No AC connection". The display repeats "No A             | ٩C  |
| connection" and the LED will be red.                                  |     |

Close the AC breaker or fuse between PV Inverter and grid. The normal operating sequence begins.

Under normal operating conditions the LCD displays "Power: xxxx.xW". That is the power fed to the grid. The LED turns green.

Finish commissioning.

### 6.1 Waiting Mode

- When the PV voltage is greater than 100V, Inverter will be powered up, and enters "waiting" mode.
- In this mode, inverter will check the system parameters. If the system is normal, and PV voltage is larger than 150Vdc, the inverter will attempt to connect to grid.

## 6.2 Normal Mode

In this mode, Growatt HF works normally and LED turns green.

- Whenever the DC voltage is higher than 150 Vdc, Growatt HF inverter converts power to grid as generated by PV panels;
- Whenever the DC voltage is lower than 120 Vdc, Growatt HF inverter will work in waiting state and attempt to connect the grid. In waiting state Growatt HF consumes just enough power generated by PV panels to monitor the internal system status;

Notes: The inverter starts up automatically when DC power from PV panels is sufficient (100 Vdc).

## 6.3 Fault Mode

The internal intelligent controller can continuously monitor and adjust the system status. If Growatt HF finds any unexpected conditions such as system fault and inverter fault, the fault messages will be displayed on LCD screen. In fault mode the LED turns red.

Notes: Detailed fault information refers to Chapter 9.2 ERROR messages display on LCD.

## 6.4 Shutdown Mode

Growatt HF automatically stop running during periods of little or no sunlight. In shutdown mode Growatt HF won't take any power from the grid or panels, and LCD and LED turns off.

Notes: If the PV string DC voltage is too low ( $\leqslant$ 70 Vdc), the inverter will also turn to Shutdown Mode.

R

## 7 Display and Messages

### 7.1 LCD display

Once the PV power is sufficient, inverter displays information as the following sequence.

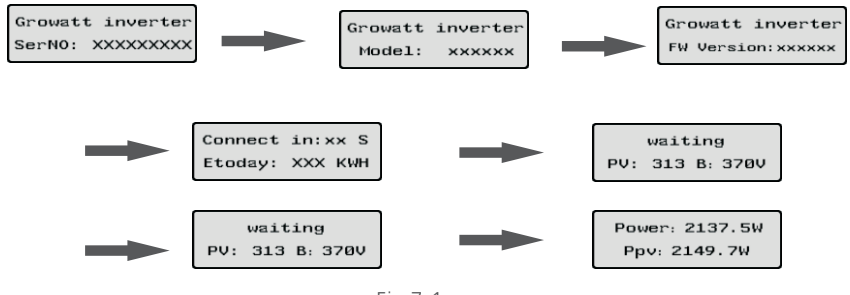

Fig 7.1

The first line of LCD display shows different status of the inverter as Table 7.1.

#### Elizabilità

| <br>STATUS  | DISPLAY CONTENT | REMARK                          |
|-------------|-----------------|---------------------------------|
| Fault       | Error: xxx      | System fault                    |
| Auto Test   | Auto Testing    | Protecting functions' auto test |
| Programming | Programming     | Firmware update                 |

Notes: In fault mode, there can be different error messages displayed in the LCD due to different faults. Please refer to Chapter 9 for reference.

The first line of LCD display can be changed by knock on the LCD screen. The second line automatically changes in the interval of 2 or 4 seconds as Table 7.2.

| The First Lin | e of LCD         |                                                                                                    | CYCLE DISPLAY                       | DISPLAY TIME/S | REMARK                                                                |
|---------------|------------------|----------------------------------------------------------------------------------------------------|-------------------------------------|----------------|-----------------------------------------------------------------------|
| STATUS        | DISPLAY CONTENT  | REMARK                                                                                                    |                                     |                |                                                                       |
| Waiting       | Waiting          | When the input voltage between<br>100V and 150V at start up, inverter<br>will display waiting.                     | Power : 2013.4W<br>model:P1U1M3S3   | 2              | Model number of<br>the inverter                                       |
|               | Standby          | When the input voltage fall 100V,<br>inverter will display standby. (less<br>than 70V, the inverter will shutdown) | Power : 2016.8W<br>FW Version:H.1.0 | 2              | Firmware version of the inverter                                      |
|               | Connect in xxS   | System checking                                                                                                    |                                     |                |                                                                       |
|               | Reconnect in xxS | System checking                                                                                                    | Power : 2012.8W<br>SerNO:DK0000000  | 2              | Serial number, which<br>is also shown on the<br>label of the inverter |
| Normal        | Connect OK       | Connecting to the grid                                                                                             |                                     |                |                                                                       |
|               | Power: xxxx.xW   | Inverter output power in normal<br>modeg                                                                           | Power : 2009.6W<br>Etoday: 7.1kWh   | 4              | Energy generated<br>today                                             |

| CYCLE DISPLAY                                           | DISPLAY TIME/S | REMARK                                    |
|---------------------------------------------------------|----------------|-------------------------------------------|
| Power : 2017.0W<br>Eall : 90KWH                         | 4              | Total generated energy since installation |
| Power : 2123.4W<br>Ppv : 2123.4W                        | 4              | PV input power                            |
| Power : 2103.4W<br>PV:313 B:370V                        | 4              | PV voltage (PV) and<br>Bus voltage (B)    |
| Power : 2016.2W<br>AC:230V F:50.0Hz                     | 4              | Grid voltage (AC) and<br>frequency (F)    |
| Enable auto test<br>Power : 2021.8W<br>Enale Auto Test  | 4              | Enable auto test<br>function              |
| SetLanguage<br>Power : 2019.5W<br>Set Language          | 4              | Set display language                      |
| Set contrast<br>Power : 2008.2W<br>Set LCD Contrast     | 4              | Set LCD contrast                          |
| Set COM Address<br>Power : 2019.5W<br>COM Address: Move | 4              | Set communication<br>address              |

#### 7.2 LCD control

To save power, the LCD display's background light will turn off automatically in 10 seconds. Single knock will turn on the background light. The display on the inverter can be controlled by knocking the sound control panel in front of it.

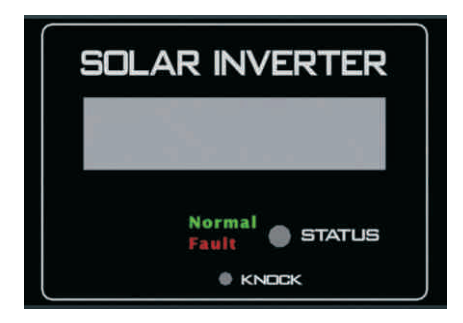

Fig 7.2

#### 7.3 Parameters Setting

Users can use sound control function to change the display language and luminance of the display, enable auto-test function and choose utility model.

Note: 👻 Single knock

#### Language setting

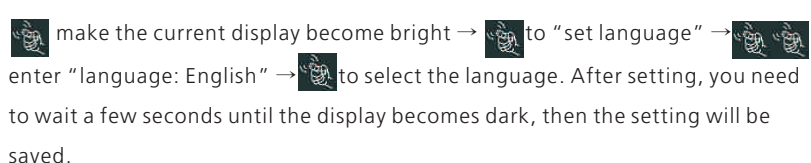

#### Set luminance of LCD display

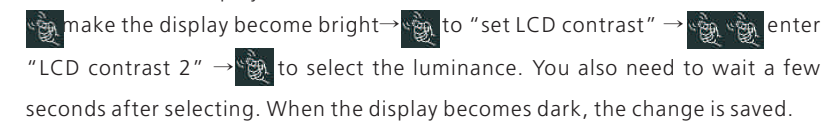

#### Set communication address

make the display become bright  $\rightarrow$  to "COM Address: xx"  $\rightarrow$   $\approx$  change the address to set model  $\rightarrow$   $\approx$  to set address. After selecting, you need to wait a few seconds until the display becomes dark, then the change is saved.

#### Run auto test function

 $\begin{array}{c} & & \\ & & \\$ 

#### Features:

- Monitor and record current data and of inverters.
- Record historical data.
- Monitor and record event information of inverter.
- Connect computer and inverter via RS232 and RS485 port (wire connection) or Bluetooth module (wireless connection).
- Remote access available for local area network.

Notes: Users are able to monitor the inverter after the setting of software. Detailed information about setting and functions refer to the ShineNET Manual.

Notes: you can download the ShineNet YN2.0 from: ftp://113.106.58.169, the user name is ftpguest and Password is ftpguest

#### 8.1 ShineNet

8 Communication

ShineNet is a monitoring software applied to monitor Growatt inverters via RS232 port or Bluetooth module. With the special designed functions and friendly compact UI, it can comprehensively meet users' requirements for system monitoring and bring unprecedented user experience.

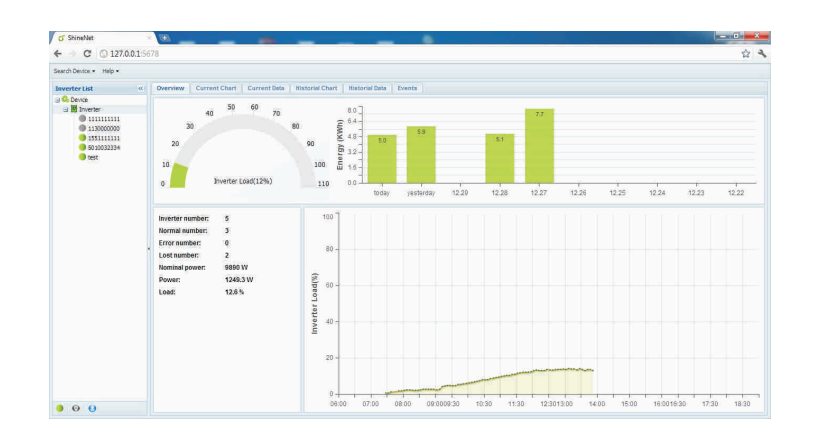

#### 8.2 ShineVision

ShineVision is a wireless monitoring device, which consists of a power monitor and a number of transmitters, and one shinevision can monitoring 1 to 6 inverters. The transmitters transmit the running data collected from photovoltaic inverters to the monitor and display the data onto the monitor screen, including data of generated energy, the gross generated energy and the generation income obtained from the above-mentioned data through some simple calculations, indoor temperature, date and time, as well as CO2 emissions.

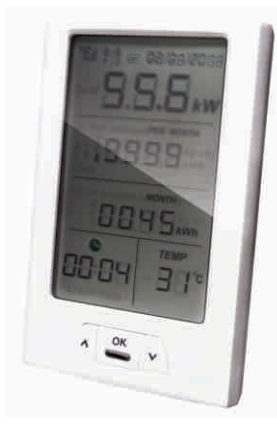

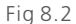

#### Features:

- Monitor and transmitter communicate via wireless communication technology.
- External transmitter, with IP65 waterproof and dustproof.
- A monitor can simultaneously communicate with six transmitters.
- Communication distance between monitor and transmitter : 30 meter.
- Power supply option: built-in battery slot, an external DC power supply.
- Easy installation, and convenient to use it.

Notes: The Monitor should be kept indoor. For detailed information, please refer to ShineVision Manual.

#### 8.3 ShinePano

It is the latest intelligent monitoring master, specially designed for solar power plant. Using stable Linux operating system with high-speed CPU, it can smartly present solar system status through friendly user interface on 8-inch large color touch screen.

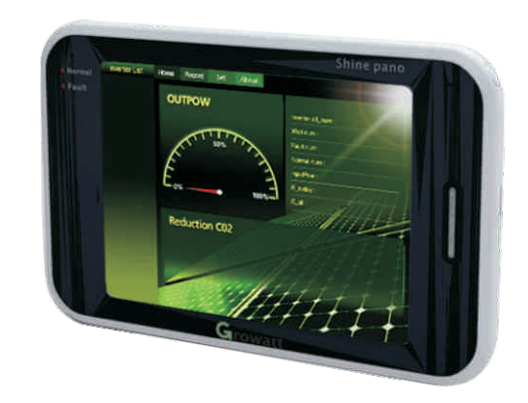

Fig 8.3

#### Features:

- A multi-functional and high-performance communication data logger; Keep user informed of the system's status at any time.
- Massive storage with flexible parameters setting, system information management, error prompt and record.
- Collects data and uploads information over the internet in near real-time to Growatt Shine Server platform.
- Connect with inverter: RS485 and Zigbee (Wireless module).
- 8 inches touch screen(\*option): support hand writing and USB mouse.

#### 8.4 ShineWebBox

It is a cost-effective and compact monitoring device, specially designed for solar power plant. Using stable Linux operating system with high-speed CPU, it can smartly record your system features. ShineWebBox Provides local storage, easy wireless and TCP/IP configuration, and presents plant data over Internet.

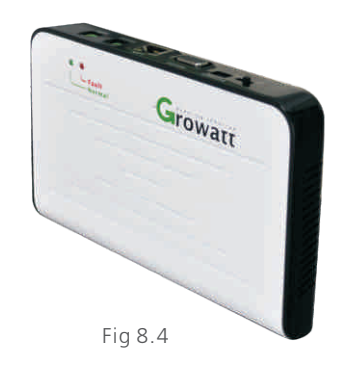

#### Features:

- A multi-functional and high-performance communication data logger; Keep user informed of the system's status at any time.
- Massive storage with flexible parameters setting, system information management, error prompt and record.
- Collects data and uploads information over the internet in near real-time to Growatt Shine Server platform.

## **9** Trouble Shooting

Our quality control program assures that every inverter is manufactured to accurate specifications and is thoroughly tested before leaving our factory. If you have difficulty in the operation of your inverter, please read through the following information to correct the problem.

#### 9.1 General question

For General question, please visit www.ginverter.com, and find the Q&A column.

### 9.2 Error Messages displayed on LCD

An error message will be displayed on the LCD screen when a fault occurs. The faults consist of system fault and inverter fault.

You may be advised to contact Growatt in some situation, please provide the following information.

Information concerning the inverter:

- Serial number
- Model number
- Error message on LCD
- Short description of the problem
- Grid voltage
- DC input voltage
- Can you reproduce the failure? If yes, how?
- Has this problem occurred in the past?
- What was the ambient condition when the problem occurred?

Information concerning the PV panels:

- Manufacturer name and model number of the PV panel
- Output power of the panel
- Number of panels in each string

#### 9.2.1 System fault

System fault (system faults are mainly caused by system instead of inverter, please check the items as instructed below before replacing inverter)

| Error message    | Description                                                    | Suggestion                                                                                                    |
|------------------|----------------------------------------------------------------|----------------------------------------------------------------------------------------------------|
| No AC Connection | No utility grid<br>connected or utility<br>grid power failure. | 1.Check AC wiring, especially the<br>ground wire.<br>2.Contact Growatt                                                                                                    |
| AC V Outrange    | Utility grid voltage I<br>s out of permissible<br>range.       | <ol> <li>Check grid voltage.</li> <li>If the error message still exists<br/>despite the grid voltage being<br/>within the tolerable range,<br/>contact Growatt.</li> </ol> |

| Error message    | Description                                                   | Suggestion                                                                                                    | Error code | Meanings                                                                                                    | Suggestion                                                                                                    |
|------------------|---------------------------------------------------------------|----------------------------------------------------------------------------------------------------|------------|----------------------------------------------------------------------------------------------------|----------------------------------------------------------------------------------------------------|
| AC F Outrange    | Utility grid frequency<br>out of permissible<br>range.        | 1.Check grid frequency.<br>2.If the error message is displayed<br>despite the grid frequency being<br>within the tolerable range, contact<br>Growatt.                                                                | Error: 101 | Communication fault<br>Slave processor can't<br>receive data from<br>Master processor.                                                                 | 1.Restart inverter<br>2.If error message still exists,<br>contact Growatt.                                                                                                    |
| GFDI Fault       | Leakage current too<br>high                                   | 1. If panel PV- is grounded, check<br>the impedance between the earth<br>and the PV-, the impedance must<br>be less than 100 $\Omega$ .2. If panels<br>PV+ is grounded, check the<br>impedance between the earth and | Error: 102 | Consistent fault.<br>Data received by Master<br>and Slave processor are<br>different. The reason<br>can be utility grid voltage<br>or frequency change | <ol> <li>Restart inverter.</li> <li>If error message appears frequently<br/>or error message still exists after<br/>replacement, check utility grid.</li> <li>If you require help, contact Growatt.</li> <li>If error message still exists,</li> </ol> |
|                  |                                                               | the PV+, the impedance must be less<br>than 100 $\mathbf{\Omega}$ .3. If the Error message<br>still exists despite the above checks<br>passed, contact Growatt.                                                      | Error: 116 | frequently.<br>EEPROM fault                                                                                                    | contact Growatt.<br>Contact Growatt.                                                                                                    |
| PV Voltage High  | The DC input voltage<br>is exceeding the<br>maximum tolerable | Disconnect the DC wire immediately.                                                                                                    | Error: 117 | Relay fault                                                                                                    | Contact Growatt.                                                                                                    |
|                  | value.                                                        |                                                                                                    | Error: 118 | HCT fault                                                                                                    | Contact Growatt.                                                                                                    |
| Auto Test Failed | Auto test didn't passed                                       | Reboot inverter.                                                                                                    | Error: 120 | Init model fault                                                                                                    | Contact Growatt                                                                                                    |
| 9.2.1 Inverte    | er fault                                                      |                                                                                                    | Error: 121 | Communication fault.<br>Master processor can't<br>receive data from<br>Slave processor.                                                                | 1.Restart the inverter<br>2.If error message still exists,<br>contact Growatt.                                                                                                    |
| Error code       | Meanings                                                      | Suggestion                                                                                                    |            |                                                                                                    |                                                                                                    |
|                  |                                                               |                                                                                                    | Error: 122 | Bus voltage fault                                                                                                    | Contact Growatt                                                                                                    |
| Error: 100       | 2.5V reference<br>voltage fault                               | Contact Growatt.                                                                                                    | Error: 123 | Auto Test Fail                                                                                                    | Restart inverter.                                                                                                    |

## $10 \; {\sf Specifications}$

|                                                                  | Growatt 2000HF   | Growatt 2500HF   | Growatt 3000HF   |
|------------------------------------------------------------------|------------------|------------------|------------------|
| Input Data                                                       |                  |                  |                  |
| Max. DC power                                                    | 2200W            | 2700W            | 3200W            |
| Max. DC voltage                                                  | 600V             | 600V             | 600V             |
| Start voltage                                                    | 150V             | 150V             | 150V             |
| DC nominal voltage                                               | 360V             | 360V             | 360V             |
| PV voltage range                                                 | 100V - 600V      | 100V - 600V      | 100V - 600V      |
| Number of MPP trackers<br>/strings per MPP tracker               | 1/2              | 1/2              | 1/2              |
| Max. input current /<br>per string                               | 12A/12A          | 15A/15A          | 15A/15A          |
| Output (AC)                                                      |                  |                  |                  |
| Nominal AC output power                                          | 2000W            | 2500W            | 3000W            |
| Max. AC power                                                    | 2000W            | 2500W            | 3000W            |
| Nominal output current                                           | 8.7A             | 10.8A            | 13A              |
| Max. output current                                              | 10A              | 12A              | 14.3A            |
| Max. output current                                              | 230V;207V - 263V | 230V;207V - 263V | 230V;207V - 263V |
| AC grid frequency; range                                         | 50,60HZ;±5 Hz    | 50,60HZ;±5 Hz    | 50,60HZ;±5 Hz    |
| Phase shift (cosφ)                                               | >0.99            | >0.99            | >0.99            |
| THDI                                                             | <3%              | <3%              | <3%              |
| AC connection                                                    | Single phase     | Single phase     | Single phase     |
| Efficiency                                                       |                  |                  |                  |
| Max.efficiency                                                   | 96.5%            | 96.4%            | 96.3%            |
| Euro - eta                                                       | 95.5%            | 95.5%            | 95.5%            |
| MPPT efficiency                                                  | 99.5%            | 99.5%            | 99.5%            |
| Protection Devices                                               |                  |                  |                  |
| DC reverse polarity protection                                   | yes              | yes              | yes              |
| AC short-circuit protection                                      | yes              | yes              | yes              |
| Ground fault monitoring<br>Grid monitoring                       | yes              | yes              | yes              |
| Integrated all-pole sensitive<br>leakage current monitoring unit | yes              | yes              | yes              |

|                                                | Growatt 2000HF                        | Growatt 2500HF                     | Growatt 3000HF                     |
|------------------------------------------------|---------------------------------------|------------------------------------|------------------------------------|
| General Data                                   |                                       |                                    |                                    |
| Dimensions (W / H / D) in mm                   | 440 / 455 / 135                       | 440 / 455 / 135                    | 440 / 455 / 135                    |
| Weight                                         | 18KG                                  | 18KG                               | 18.5KG                             |
| Operating temperature range                    | -25 °C +60 °C                         | -25 °C +60 °C                      | -25 °C +60 °C                      |
| Continuous full output power temperature range | -25 °C +45 °C                         | -25 °C +45 °C                      | -25 °C +45 °C                      |
| Noise emission (typical)                       | ≪25 dB(A)                             | ≪25 dB(A)                          | ≪25 dB(A)                          |
| Consumption: operating<br>(standby)/ night     | < 5W / < 0.5 W                        | < 5W / < 0.5 W                     | < 5W / < 0.5 W                     |
| Тороlоду                                       | transformer                           | transformer                        | transformer                        |
| Cooling concept                                | No fan                                | No fan                             | No fan                             |
| Installation: Indoors / Outdoors               | yes / yes                             | yes / yes                          | yes / yes                          |
| Altitude                                       | Up to 2000m without<br>power derating | Up to 2000m without power derating | Up to 2000m without power derating |
| Features                                       |                                       |                                    |                                    |
| DC connection: Terminals                       | yes                                   | yes                                | yes                                |
| AC connection: Terminals                       | yes                                   | yes                                | yes                                |
| LCD display                                    | yes                                   | yes                                | yes                                |
| Interfaces: Bluetooth/<br>RS485/RS232          | opt / opt / yes                       | opt / opt / yes                    | opt / opt / yes                    |
| Warranty: 5 years / 10 years                   | yes / opt                             | yes / opt                          | yes / opt                          |
| Certificates and Approvals –                   |                                       |                                    |                                    |

SAA, UL, CE / TUV,EN50178, VDE0126-1-1, EN61000-3-2EN61000-6-1, EN61000-6-2, EN61000-6-3, EN61000-6-4, IEC-62109,DK5940,G83,RD1663

## 11 Growatt Factory Warranty

Applies solely to the following products: Growatt1500, Growatt2000, Growatt3000, Growatt4400, Growatt5000, Sungold1500, Sungold2000, Sungold3000, Sungold5000, Growatt3600MTL, Growatt4200MTL, Growatt5000MTL, Growatt2000HF, Growatt2500HF, Growatt3000HF, Growatt10000UE, Growatt12000UE, Growatt18000UE, and Growatt 20000UE.

For the above named products, you receive a Growatt factory warranty valid for 5 years from the date of installation and no more than five and a half years from the delivery date from Growatt New Energy Co., Ltd.

This warranty includes all defects of design, components and manufacturing.

#### Excluded from warranty are damages due to:

- Breaking the product seal (opening the casing) without proper approval
- Transport damage
- Incorrect installation or commissioning
- Failure to observe the user manual, the installation guide, and the maintenance regulations
- Unauthorized Modifications, changes, or attempted repairs
- Incorrect use or inappropriate operation
- Insufficient ventilation of the device
- Failure to observe the applicable safety regulations
- Force majeure (e.g., lightning, over voltage, storm, fire)

- repaired by Growatt, or
- repaired on-site, or
- exchanged for a replacement device of equivalent value according to model and age.

In the latter case, the remainder of the warranty entitlement will be transferred to the replacement device. In this case, you do not receive a new certificate since your entitlement is documented at Growatt.

Excessiveness in the meaning above exists in particular if the cost of the measures for Growatt would be unreasonable.

- in view of the value that the device would have without the defect,
- taking into account the significance of the defect, and
- after consideration of alternative workaround possibilities that Growatt customers could revert to without significant inconvenience.

#### Warranty condition

If a device becomes defective during the agreed Growatt factory warranty period and provided that it will not be impossible or unreasonable, the device will be, as selected by Growatt:

# 12 Contact

If you have technical problems concerning our products, contact your installer or Growatt. During inquiring, please provide below information:

## **1**. Inverter type

- **2.** Modules information
- **3.** Communication method
- **4.** Serial number of Inverters
- **5.** Error code of Inverters
- **6.** Display of inverters